| 작성                    | 1 |
|-----------------------|---|
| 미리보기                  | 1 |
| Simulator 사용          | 2 |
| Simulator 조작          | 4 |
| Simulator Description | 4 |

- - http://comizoa.co.kr/info/

## **G-Code & Simulation**

× G-Code 작성 및 편집, 미리보기에 대한 안내 페이지입니다.

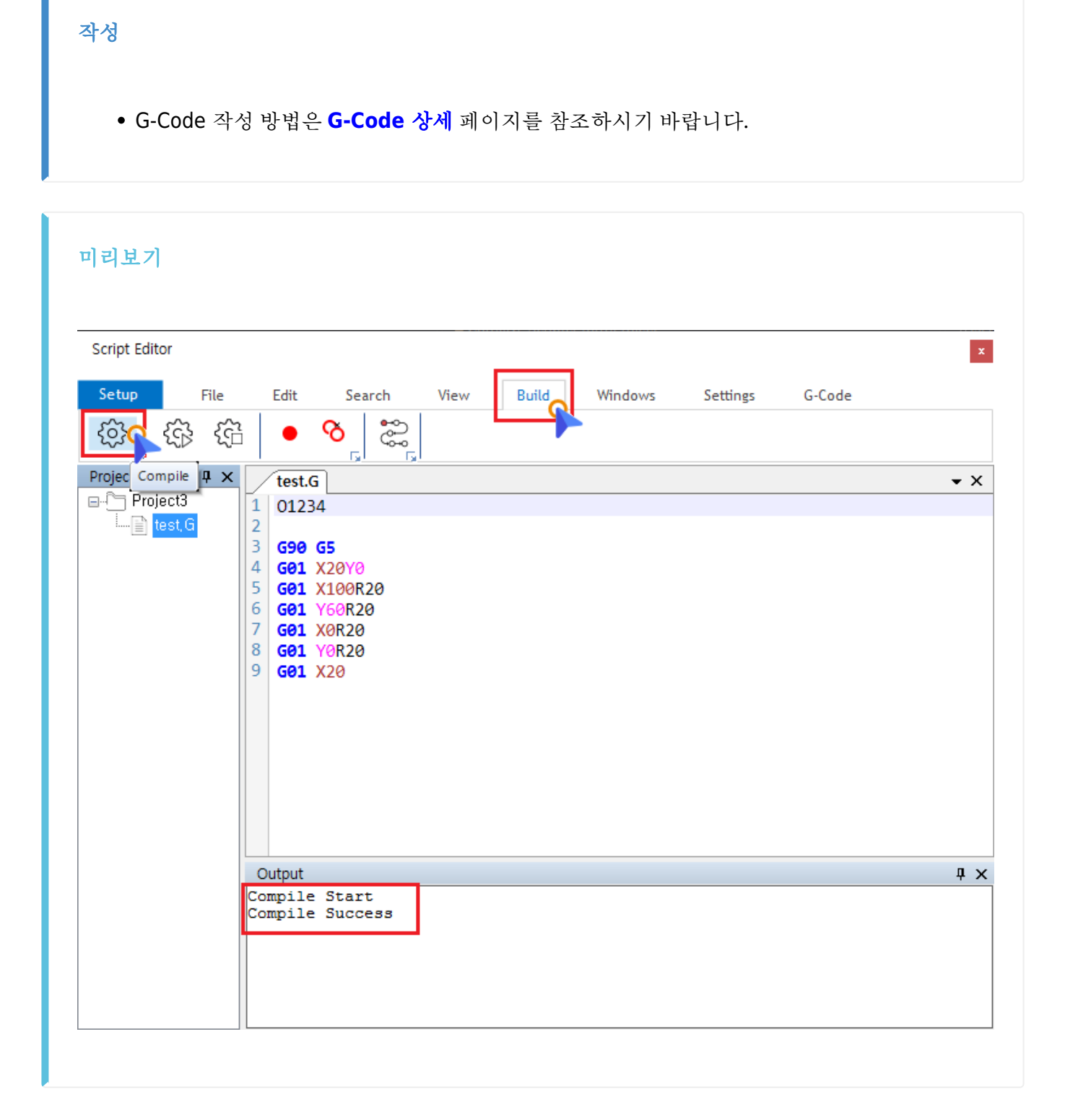

• G-Code 작성 후, Build 탭에서 Compile 버튼을 클릭하여 컴파일을 진행합니다. • Compile 을 진행하지 않으면, 미리보기가 불가능합니다.

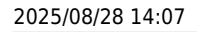

2/7

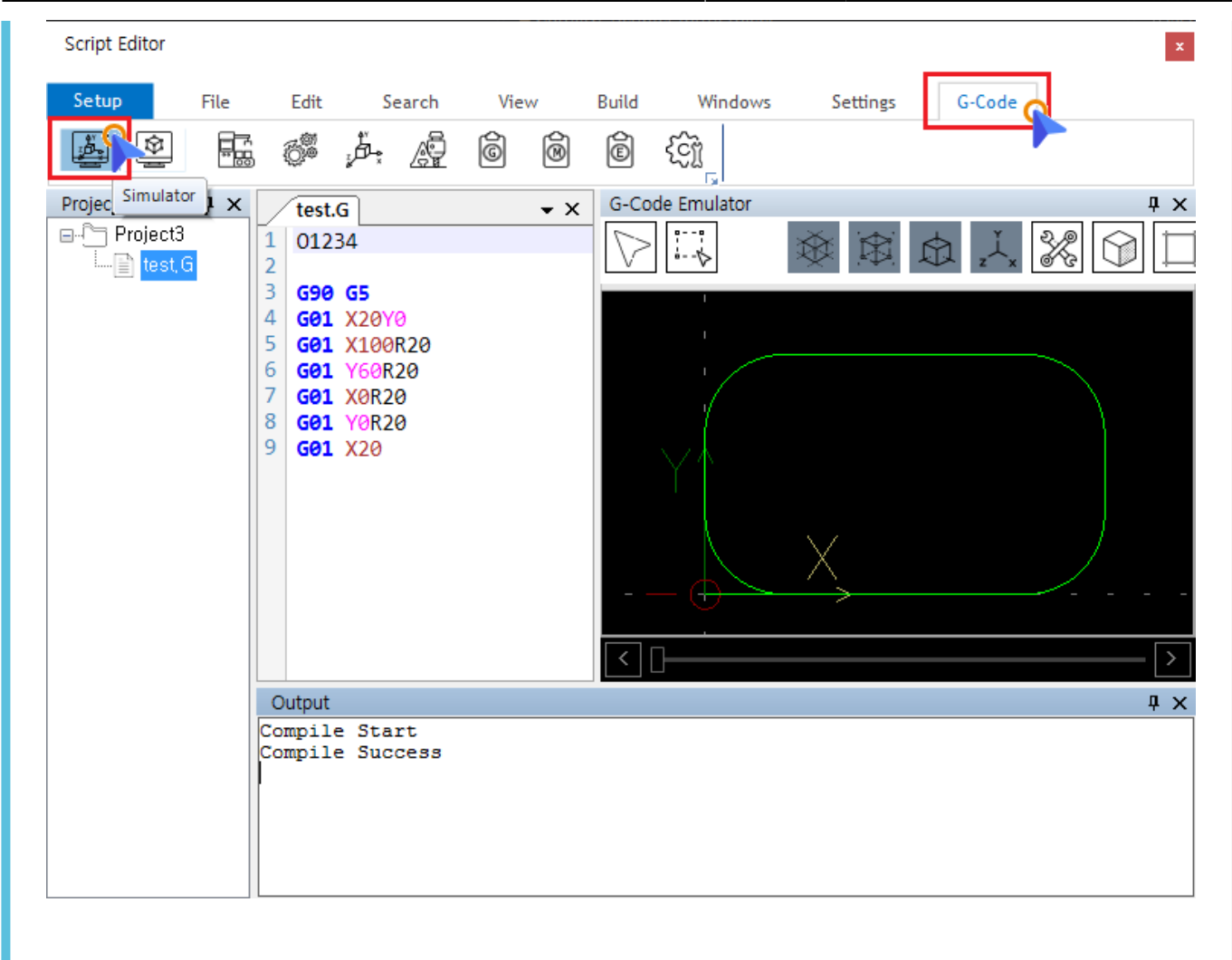

• G-Code 탭에서 Simulator 버튼을 클릭하여 미리보기 창을 활성화 합니다.

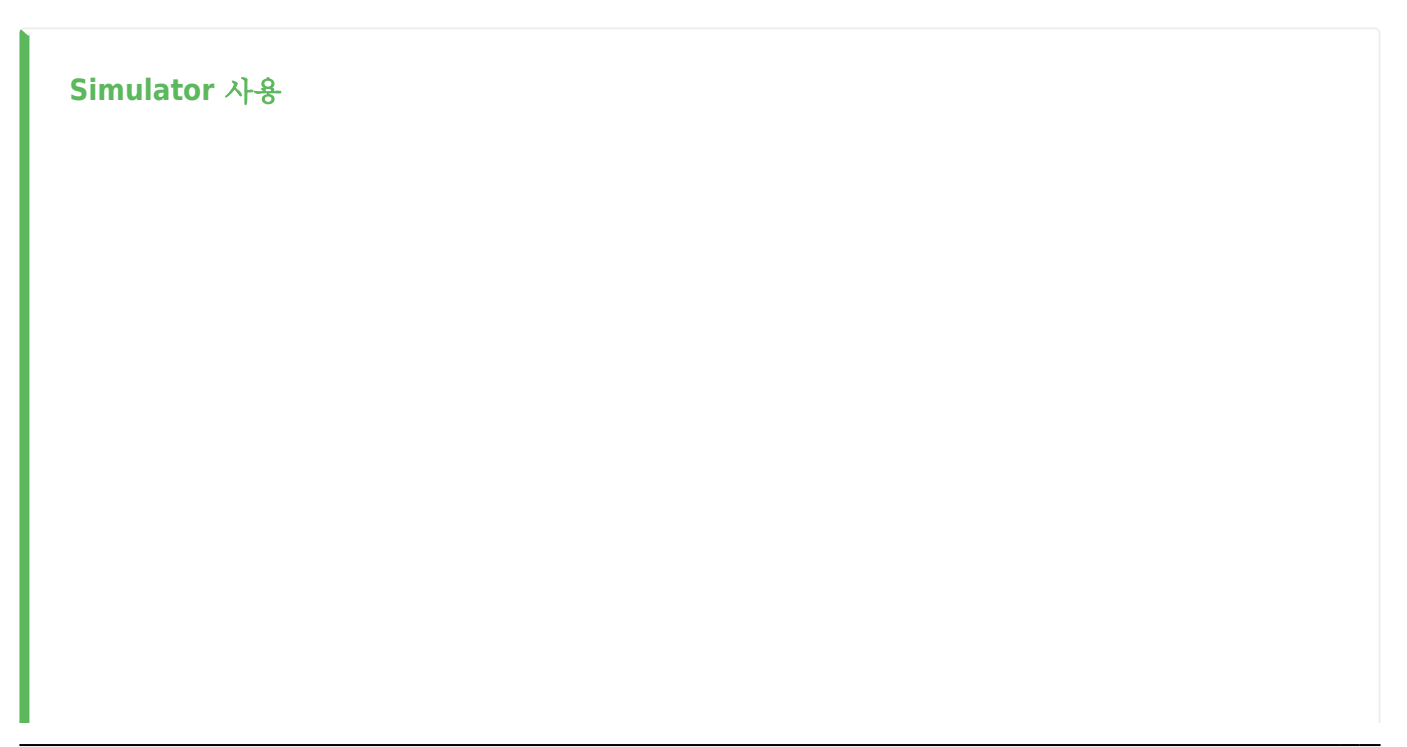

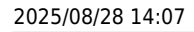

3/7

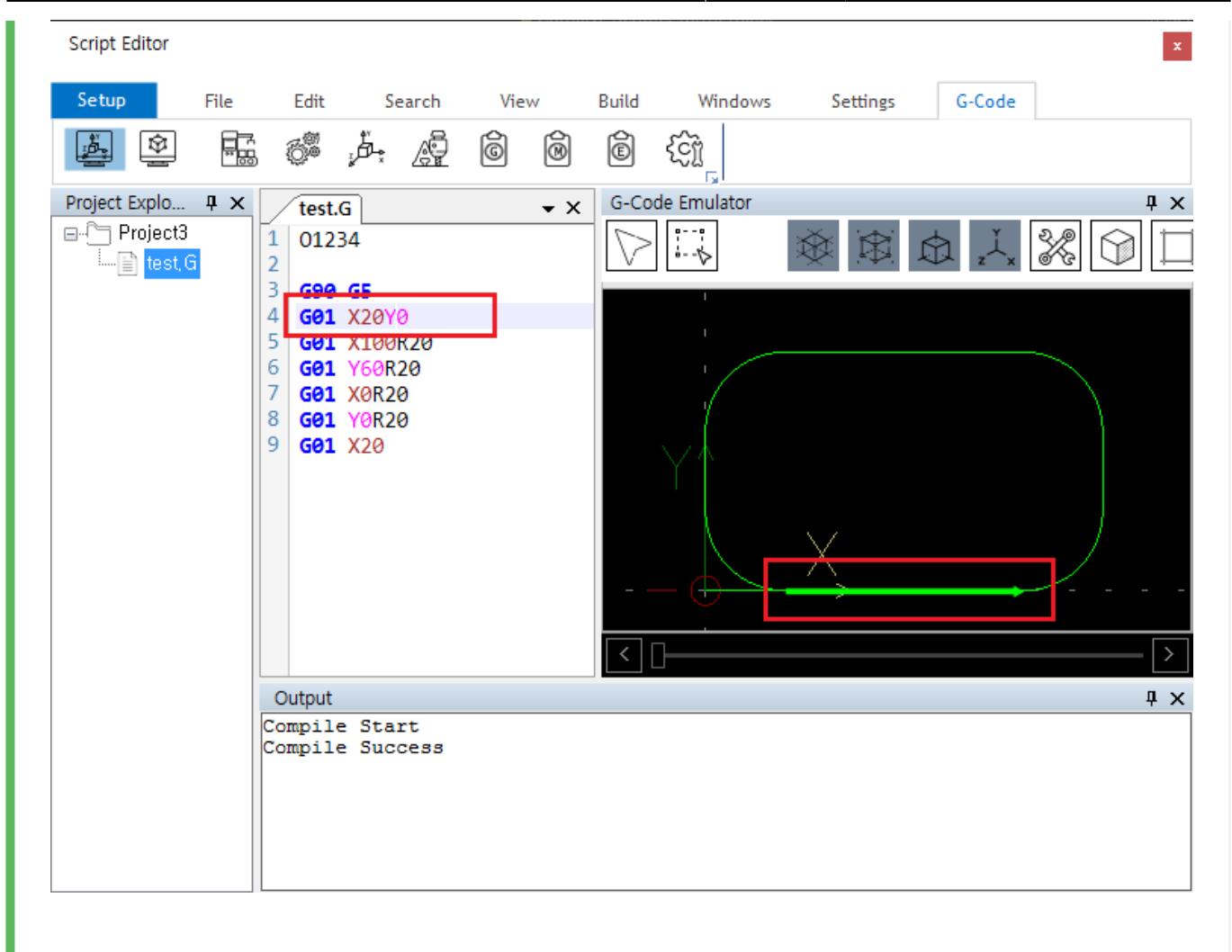

- 에디터 창에서 라인을 선택하면, 미리보기창에서 해당 오브젝트가 표시됩니다.
- 반대로, 미리보기창에서 오브젝트를 선택하는 경우, 에디터의 해당 라인으로 이동합니다.

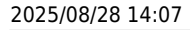

4/7

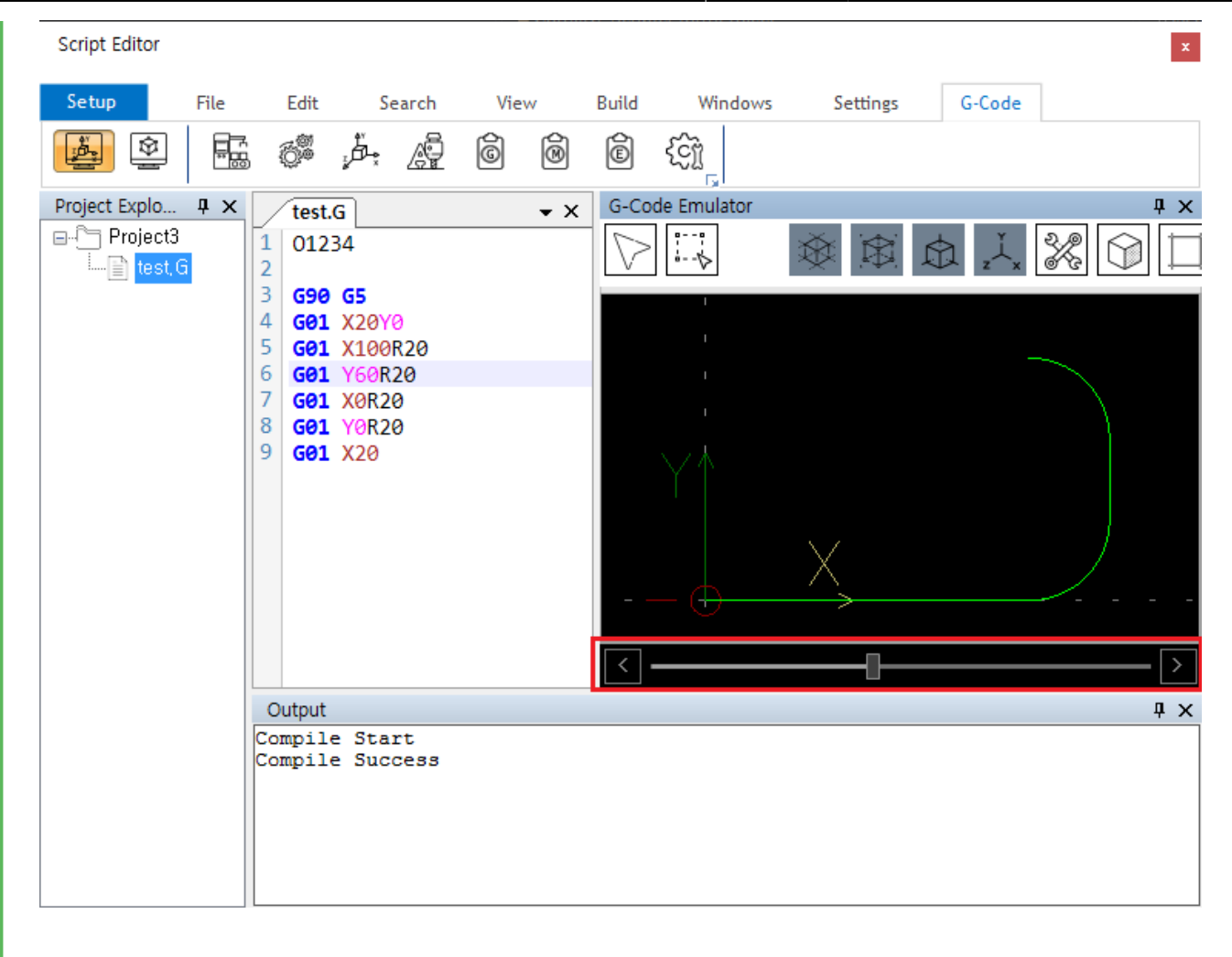

• 미리보기 창 하단의 바를 조작하여, 이송 스텝별로 확인이 가능합니다.

## Simulator 조작

- 마우스 휠 Drag 또는 Ctrl + Drag 조합으로 확대, 축소가 가능합니다.
- 마우스 좌클릭 상태에서 Drag 시 회전합니다.
- 마우스 우클릭 상태에서 Drag 시 이동합니다.

## **Simulator Description**

각 버튼은 다음의 의미를 가집니다.

- V Select : 선택 모드로 변경합니다.
- \* \* DragZoom : 선택 영영을 확대합니다.
- 🀼 Show RapidLine : 활성화시 급속이송(G00) 정보가 표시됩니다.

- 🛱 Show AxisLine : 활성화 시 축 구분선을 표시합니다.
- z × Show AxisName : 활성화 시 축 이름을 표시합니다.
- **Tool Line** : Tool에 따른 Line Color를 표시합니다.
- ViewPoint : 시점을 변경합니다. Top, Left, Right 등이 선택 가능합니다.
- 📕 Fit : 오브젝트를 화면에 맞게 확대 또는 축소합니다.
- 🛞 Screen : 화면에 표시되는 Viewer의 수를 변경합니다.

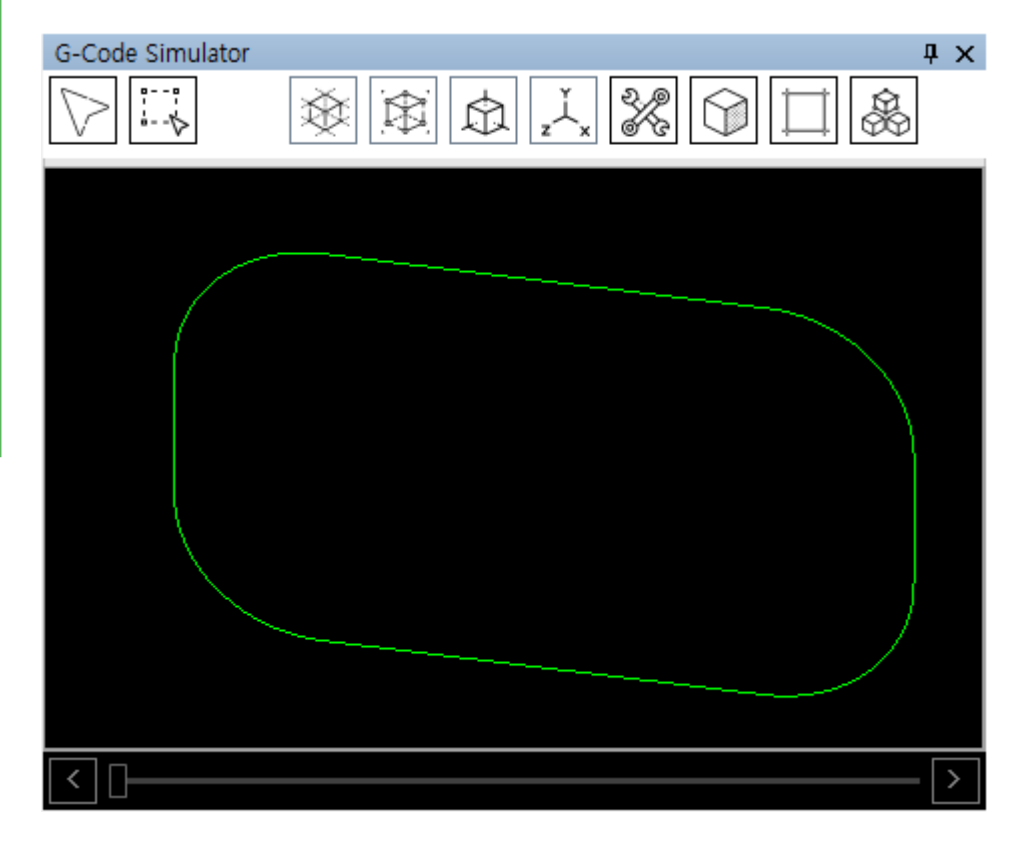

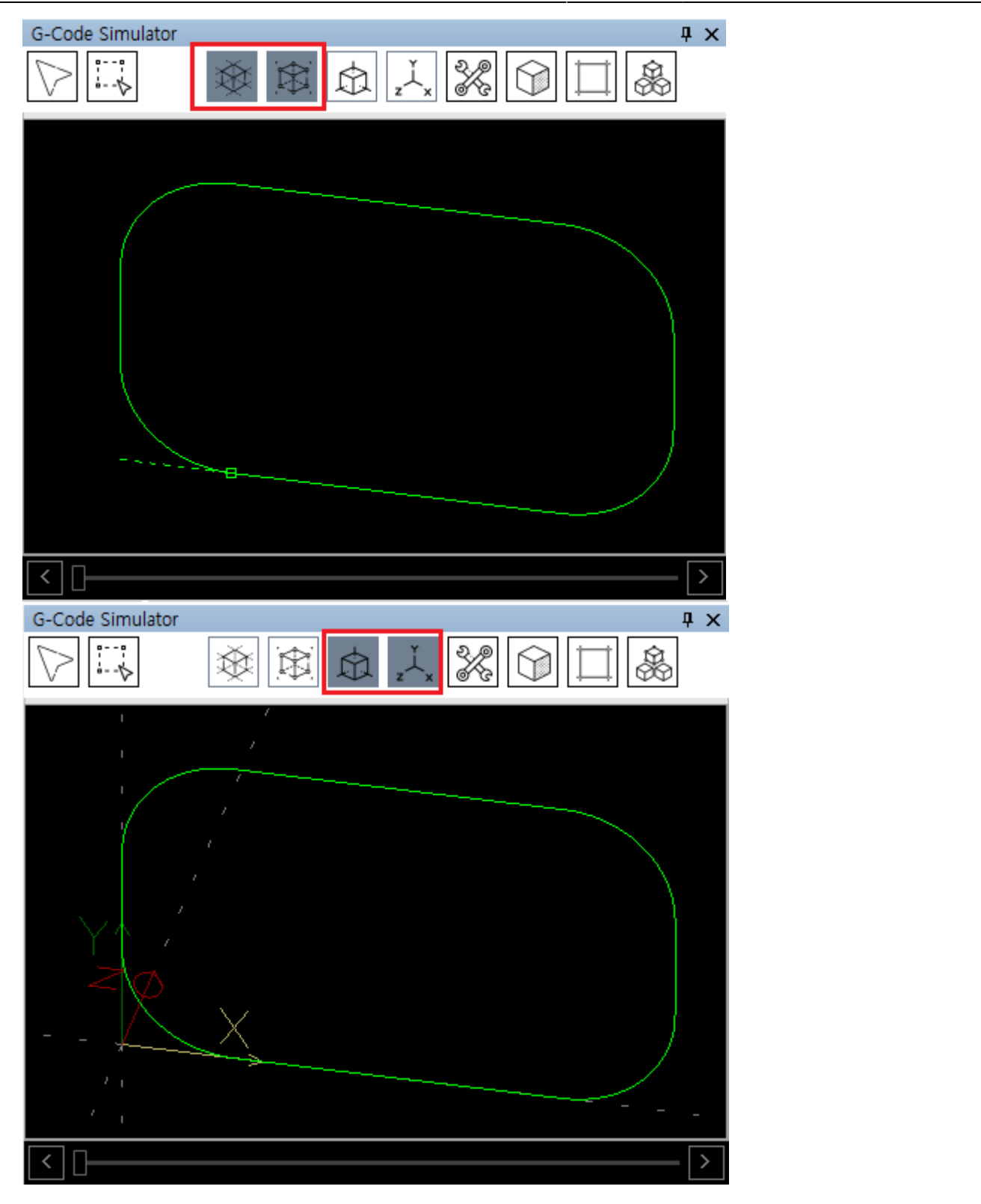

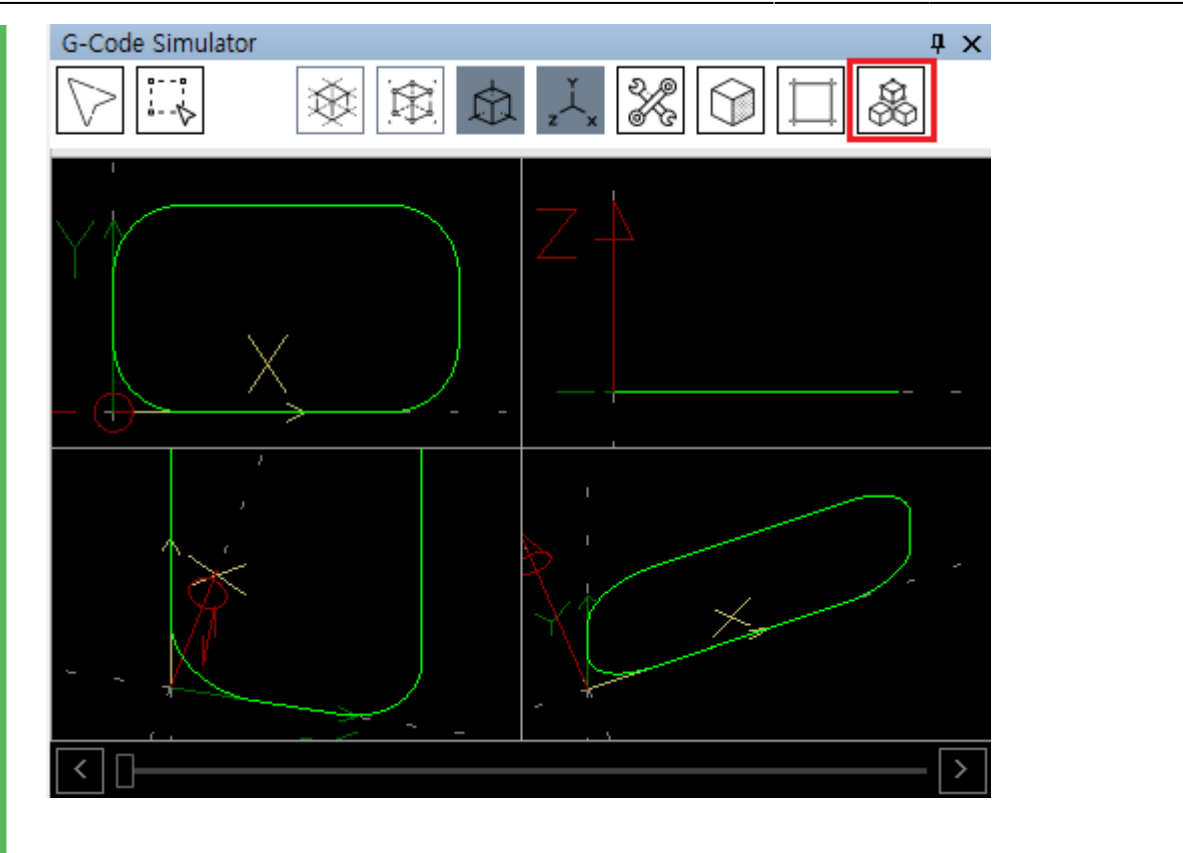

From: http://comizoa.co.kr/info/ - -

Permanent link: http://comizoa.co.kr/info/doku.php?id=application:comiide:tool:scripter:10\_gcode:40\_simulator&rev=1597995509

Last update: 2024/07/08 18:23